# 导师角色

### 一、进入系统流程

1. 导师通过**浙大服务平台(service.zju.edu.cn)**进入系统, 点击"**填表中心"**。

| 浙大主页 > | 帮助中心 >                  |               |       |        |            | 网上办事工作台   请登录 |
|--------|-------------------------|---------------|-------|--------|------------|---------------|
|        | 洲ジナ学<br>ZHEJIANG UNIVER | 浙大服务          |       |        | Q 百事通帖内 搜索 | 百事通慶寮 站内搜索    |
| 首页     | 办事中心                    | 填表中心          | 资讯中心  | 应用中心   |            |               |
| 按主题    | 题 按部门                   |               | 专题专栏  |        |            | 网上办事工作台>      |
|        | 全部                      |               |       |        |            |               |
| 俞      | 校印使用                    | $\rightarrow$ |       | 疫情防控   | 毕业生离校      | 公共场所共享        |
|        | 教育教学                    | ÷             |       | 服务专区   | 服务专区       | 服务专区          |
| 4      | 科学研究                    | $\rightarrow$ |       |        |            |               |
| -      | 组织人事                    | ÷             | 教职工服务 | 1 本科生脈 | 务研究生服务     |               |
| 趙      | 对外交流                    | ⇒             |       |        |            |               |

2. 点击"导师资格申报",进入申报页面。

|              | 新ジナ、学<br>ZHEJIANG UNIVER    | 浙大服务 |                             |      | Q. 百事通站内 搜索               | 百事通搜索 如 |
|--------------|-----------------------------|------|-----------------------------|------|---------------------------|---------|
| 首页           | 办事中心                        | 填表中心 | 资讯中心                        | 应用中心 |                           | •       |
| 搜索您需要        | 要的服务                        |      |                             |      | 搜索                        |         |
| 填表中心         | > (3)                       |      |                             |      |                           |         |
|              | 导师资格申报<br>★★★★★<br>♥ 165人收藏 |      | 写师资格审核<br>★☆☆☆☆☆<br>♥ 36人收益 |      | 年度考核<br>★☆☆☆☆<br>♥ 125人の面 |         |
| 导师资格         | 各申报                         |      |                             |      |                           |         |
| 部门:研<br>联系由进 | 究生院                         |      |                             |      |                           |         |

3. 导师先点击"个人信息维护1",进入个人信息维护页。

|                    | 晴ジナ。学<br>iejiang univer:  | 新大服务<br>GITY SERVICES                    | 导师与招生资          | 格申报         |            |                |                          |                          |          |           |              |
|--------------------|---------------------------|------------------------------------------|-----------------|-------------|------------|----------------|--------------------------|--------------------------|----------|-----------|--------------|
| 当前招生年度:<br>息维护1、个人 | : 2021年 申报时间<br>信息维护2同样有效 | 范围:2021-04-01 21:11:14 ~<br>女,请任选一个维护即可。 | 2021-05-28 21:1 | 1:17(在时间范围P | 9)1、申请人请先获 | 至个人信息维护中完善并确认个 | 个人信息。2、请在导师资格中报中勾选需要申报的很 | 关学位。3、在下方列表中直着并导出WORD,打f | 印纸质板签字后交 | 所属学院。4、   | 个人情          |
| C 个人信息地护           |                           | P2 🕇 导师资格申报                              |                 |             |            |                |                          |                          |          |           |              |
| 审核状态               | 流程状态                      | 申请时间                                     | 年度              | 导师资格        | 学科类型       | 一级学科           | 二级学科                     | 学院                       | 查看       | 修改        | 顧除 🗘         |
| 退回                 |                           |                                          | 2021            | 博导          | 科学学位       | (0101)哲学       | (010104)逻辑学              | 人文学院                     | 申报表      | 傳改        | <b>B1</b> 19 |
| 待审核                | 流程跟缺                      | 2021-05-17 16:07:03                      | 2021            | 18号         | 科学学位       | (0812)计算机科学与技术 | (081203)计算机应用技术          | 计算机科学与技术学院               | 申报表      | 伊改        | #19:         |
| 侍审核                | 流程鏡線                      | 2021-05-17 09:57:13                      | 2021            | 硕导          | 科学学位       | (0503)新闻传播学    | (050322)电视电影与视听传播学       | 传媒与国际文化学院                | 申报表      | 想改        | 101 No.      |
| 待审核                | 流程眼瞼                      | 2021-05-13 20:10:51                      | 2021            | 博导          | 科学学位       | (0101)哲学       | (010103)外国哲学             | 人文学院                     | 申报表      | #故        | 8110         |
| 已通过                | 流程眼線                      | 2021-04-28 14:40:01                      | 2021            | 硕导          | 科学学位       | (0101)描学       | (010102)中国哲学             | 人文学院                     | 中报表      | <b>祭改</b> | #10          |

 查看带 "\*" 必填项是否填写完整,维护或更新好之后可 以进行资格申报。

5. 点击"导师资格申报",第一次会弹出"温馨提示"页面, 每个年度需完整阅读一次,关闭后弹出申报页面。

#### 二、再次申请导师具体操作

再次申请同一学科或同一专业学位类别招生资格的老师,已经申报过的记录会显示在此窗口,可以填写新的记录, 若没有新的记录,**则直接提交或在页面首页提交**。

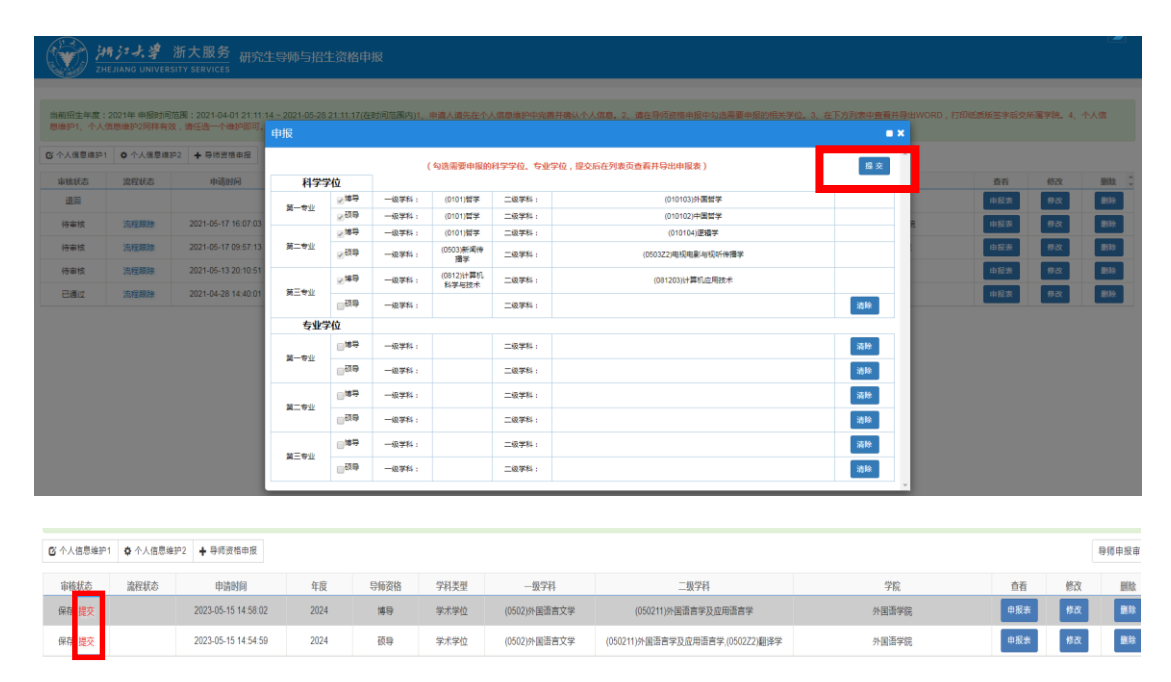

#### 三、初次申请导师具体操作

1. 点击"硕导"或"博导"左边的勾选框,弹出选择申报学
科页面;

 选择一级学科,会自动关联出一级学科下的二级学科以及 二级学科对应的学院;

3. 选中二级学科(支持多选,按住 ctrl,点击需要的二级学

科),再点击"添加",把二级学科添加到"已选学科"中, 删除同理;

选中所属学院,点击确定,返回申报页面,申报页面就会
多出一条刚才添加的数据;

5. 点击申报页面的"提交"按钮,提交申报信息。

|                    | 申报                                                         |                                    |                   |           |                  |        |        |                                                          | •        | <b>×</b><br>学院 |
|--------------------|------------------------------------------------------------|------------------------------------|-------------------|-----------|------------------|--------|--------|----------------------------------------------------------|----------|----------------|
| 2021-04-13 10:40:2 | 24                                                         |                                    | (勾                | 选需要申报的科学学 | 单位、专业学位 , 提交后    | 在列表页查看 | 并导出申报表 | )                                                        | 提交       | ■物技术学院         |
| 21 选择学科            | F1-7                                                       | 741/                               |                   |           |                  |        |        |                                                          |          | • *            |
|                    | 科美型 科学                                                     | 学位                                 |                   | -         | - <b>級学科</b> 生物学 |        |        | 计算法                                                      | <b>v</b> | A              |
| 二级学科:              | 水田<br>(1)<br>(1)<br>(1)<br>(1)<br>(1)<br>(1)<br>(1)<br>(1) |                                    | ×<br>添加>><br>删除<< | 已选学科:     | 生初化チョンナ生1<br>遠传学 | Ŋ子 ▲   | 所廣学院:  | 小初時子子死,<br>存业与仁地族中学院<br>医学院<br>生会科学学施<br>生会科学学施<br>基础医学系 |          |                |
|                    |                                                            |                                    |                   |           |                  |        |        |                                                          |          | 确定关闭           |
|                    | 第三专业                                                       | □ <sup>博导</sup><br>□ <sup>硕导</sup> | 一级学科:<br>一级学科:    | <br>0     | 级学科:<br>级学科:     |        |        |                                                          | 清除       | •              |

确定后多出一条记录,支持添加多条后,点击提交,同时提 交多条信息。

| 报             |                 |        |           |         |                                 |    |  |  |  |
|---------------|-----------------|--------|-----------|---------|---------------------------------|----|--|--|--|
|               |                 |        | ( 勾选需要申报的 | 科学学位、专业 | 学位,提交后在列表页查看井导出申报表)             | 提  |  |  |  |
| 科学            | 学位              |        |           |         |                                 |    |  |  |  |
| <b>杰_</b> 考训/ | 國博导             | 一级学科:  | 10.00     | 二级学科:   | 100000 g * 600 [ 107 m ] %      |    |  |  |  |
| #-3π          | 硕导              | 一级学科:  | (         | 二级学科:   | 10000                           |    |  |  |  |
| 第二专业          | 四博导             | 一级学科 : |           | 二级学科:   | 0000088, 000808028              |    |  |  |  |
|               |                 | 一级学科:  | (0710)生物学 | 二级学科:   | (071010)生物化学与分子生物学,(071007))遗传学 | 清除 |  |  |  |
|               | 口博导             | 一级学科:  |           | 二级学科:   |                                 | 清除 |  |  |  |
| #_ ? X        |                 | 一级学科:  |           | 二级学科:   |                                 | 清除 |  |  |  |
| 专业学位          |                 |        |           |         |                                 |    |  |  |  |
|               | ፼博导             | 一级学科:  |           | 二级学科:   | 000701-0008-218                 |    |  |  |  |
| ₩_47          |                 | 一级学科:  |           | 二级学科:   |                                 | 清除 |  |  |  |
| 每一会训          | 口 <sup>博导</sup> | 一级学科:  |           | 二级学科:   |                                 | 清除 |  |  |  |
| ₩ <b>_</b> ₹₩ |                 | 一级学科:  |           | 二级学科:   |                                 | 清除 |  |  |  |
| 第三会业          | 口 <sup>博导</sup> | 一级学科:  |           | 二级学科:   |                                 | 清除 |  |  |  |
| 201 - C 21    |                 | 一级学科:  |           | 二级学科:   |                                 | 清阶 |  |  |  |

## 点击提交后,列表就会出现一条申报记录,

| - 💓 🎢       | 有ジナ学 法<br>EJIANG UNIVERSIT | f <mark>大服务</mark> 研究生<br>TY SERVICES | 导师与招生资            | 階申报         |            |                |                          |                          |          |                  |              |
|-------------|----------------------------|---------------------------------------|-------------------|-------------|------------|----------------|--------------------------|--------------------------|----------|------------------|--------------|
| 当前招生年度:<br> | 2021年 申报时间范<br>言息维护2同样有效,  | 图:2021-04-01 21:11:14~<br>请任选一个维护即可。  | - 2021-05-28 21:1 | 1:17(在时间范围p | 9)1、申请人请先记 | 至个人信息维护中完善并确认/ | 个人细想。2、请在导师资格申报中勾造需要申报的相 | 关学位。3、在下方列表中查看并导出WORD,打I | 印纸质版签字后交 | 新 <b>属学院。</b> 4、 | 个人信          |
| CF个人信息维护1   | ✿ 个人信息维护2                  | + 导师资格申报                              |                   |             |            |                |                          |                          |          |                  |              |
| 审核状态        | 流程状态                       | 申请时间                                  | 年度                | 导师资格        | 学科类型       | 一级学科           | 二級学科                     | 98                       | 查香       | 修改               | 删除 🗘         |
| 退回          |                            |                                       | 2021              | 博导          | 科学学位       | (0101)哲学       | (010104)逻辑学              | 人文学院                     | 申报表      | 伊政               | 删除           |
| 待审核         | 流程跟踪                       | 2021-05-17 16:07:03                   | 2021              | 博导          | 科学学位       | (0812)计算机科学与技术 | (081203)计算机应用技术          | 计算机科学与技术学院               | 申报表      | 伊政               | <b>1910</b>  |
| 待审核         | 流程跟踪                       | 2021-05-17 09:57:13                   | 2021              | 颈导          | 科学学位       | (0503)新闻传播学    | (050322)电视电影与视听传播学       | 传媒与国际文化学院                | 申报表      | 伊政               | <b>8</b> 930 |
| 待审核         | 流程跟踪                       | 2021-05-13 20:10:51                   | 2021              | 博导          | 科学学位       | (0101)哲学       | (010103)外国哲学             | 人文学院                     | 中报表      | 师政               | <b>B15</b> 0 |
| 已通过         | 流程跟踪                       | 2021-04-28 14:40:01                   | 2021              | 硕导          | 科学学位       | (0101)哲学       | (010102)中国哲学             | 人文学院                     | 中报表      | 傳改               | 翻除           |

学院审核之前,可以点击"删除",删除这条记录重新申报, 当审核状态为"审核中"后,教师无法删除该条信息,需要 联系学院秘书删除。

通过系统申报的记录,会有流程状态,点击流程跟踪,查看 审批进度。

| 招生资格申     | 请          |                           |
|-----------|------------|---------------------------|
|           |            |                           |
|           |            |                           |
| 当前招生年度:2  | 2023年 申报时间 | ]范围: 2021-04-01 19:41:00~ |
| ☑ 个人信息维护2 | ✿ 个人信息维    | 护 🛉 资格申报                  |
| 审核状态      | 流程状态       | 申请时间                      |
| 待审核       | 流程跟踪       | 2021-05-13 09:05:50       |
| 待审核       | 流程跟踪       | 2021-05-10 14:44:07       |
| 待审核       | 流程跟踪       | 2021-05-07 11:37:18       |
| 审核中       | 流程跟踪       | 2021-05-07 09:40:20       |
|           |            |                           |

 $\leftrightarrow$   $\rightarrow$  C (i) localhost:8080/zftal-jwglxt-web/zszgqr/zszgsc

## 点击申报表,显示申报详细信息。

| 申报表                      |                                                                 | 1112                                                                                                    |          |                         |              |                | -          |  |  |  |  |  |
|--------------------------|-----------------------------------------------------------------|----------------------------------------------------------------------------------------------------|----------|-------------------------|--------------|----------------|------------|--|--|--|--|--|
|                          |                                                                 | 导出word                                                                                                    |          |                         |              |                |            |  |  |  |  |  |
| 一级学科名                    | 称                                                               | -                                                                                                    | 800 C    | 二级学科名称                  | 称            | 2.019          |            |  |  |  |  |  |
| ht-42                    |                                                                 | 性别                                                                                                    |          | 职工号                     | 00001000     | 出生年月           | 2021-04-02 |  |  |  |  |  |
| XET                      |                                                                 | 联系电话                                                                                                    |          | 108027038               | 人员类别         | P48            |            |  |  |  |  |  |
| 专业技术职                    | 豚                                                               |                                                                                                    |          | 定职年月                    |              |                |            |  |  |  |  |  |
| 最后学历(包括毕业时)<br>科、学位      | 间、学校、系<br>)                                                     |                                                                                                    | *:       |                         |              |                |            |  |  |  |  |  |
| 工作单位(院、                  | 所)                                                              | BCONTRACTOR AND                                                                                                    |          |                         |              |                |            |  |  |  |  |  |
| 主要研究方                    | 向                                                               |                                                                                                    |          |                         |              |                |            |  |  |  |  |  |
| 近五年科研情况(2016-05至2021-05) |                                                                 |                                                                                                    |          |                         |              |                |            |  |  |  |  |  |
|                          | 以第一或通讯                                                          | 通讯作者被SSCI、AHCI、SCI收录论文或在人文社科权威级学术期刊上发表论文0篇,被TOP期刊收录0篇,被EI(正式刊物上发表)收录或在一级期刊上发表学术<br>论文0 篇;以第一作者出版夸著 0部,本人撰写的字数 0万字。 |          |                         |              |                |            |  |  |  |  |  |
| 汇总                       |                                                                 | 获国家级科研成栗奖 0项,部(省)级0 项;发明专利 0项。                                                                                     |          |                         |              |                |            |  |  |  |  |  |
|                          | 近五年承担科研项目共 0项(其中:国家级 0项,省部级0 项);科研经费实际到款共 0.00万元,其中纵向项目 0.00万元。 |                                                                                                    |          |                         |              |                |            |  |  |  |  |  |
|                          |                                                                 | 近五年研究生课程共0 门次,指导研究生0 人,其中博士研究生 0 人。                                                                                |          |                         |              |                |            |  |  |  |  |  |
|                          | 序号                                                              | 成果 (论文、专                                                                                                    | 善、获奖)名称  | 颁奖部门或发表刊物、出版单位和时间       | 论文类别或奖励级别和等级 | 第一作者、通讯作者或获奖排名 | 影响因子       |  |  |  |  |  |
|                          | 1                                                               |                                                                                                    |          |                         |              |                |            |  |  |  |  |  |
| 最有代表性的论文                 | 2                                                               |                                                                                                    |          |                         |              |                |            |  |  |  |  |  |
|                          | 3                                                               |                                                                                                    |          |                         |              |                |            |  |  |  |  |  |
|                          | 4                                                               |                                                                                                    |          |                         |              |                |            |  |  |  |  |  |
|                          | 5                                                               |                                                                                                    |          |                         |              |                |            |  |  |  |  |  |
|                          |                                                                 | 注:                                                                                                    | 以上代表性成果需 | 附论文复印件、专著内容摘要及版权页、<br>- | 获奖成果证书复印件及简介 |                |            |  |  |  |  |  |
|                          | 序号                                                              | 项目:                                                                                                    | 名称       | 项目来源                    | 起讫时间         | 到款经费 (万元)      | 项目级别       |  |  |  |  |  |
|                          | 1                                                               |                                                                                                    |          |                         |              |                |            |  |  |  |  |  |

导师资格申报结束,等待审核。